## School Services- Renew 5 year license with IPLA

- 1. Log into your <u>LVIS</u> account.
- 2. Click the green "Renew, Convert or Professionalize my license" box.
- 3. Select School Services
- 4. Click I have a 5 year license
- 5. Click Renew a 5 year license
- 6. click Renew with IPLA
- 7. Select the license you wish to renew. Answer the questions. Click Next.
- 8. Answer the questions. Upload required documentation, if requested. Click **Next**.
- 9. Upload the required documentation. Click Next.
- 10. If you have everything completed, you will be able to **Submit Application**. If not, you need to fix what is missing. Missing materials will be in **RED**.
- 11. Click the link to pay for all pending applications.
- 12. Mark the box under Pay?
- 13. Fill out billing information.
- 14. Click Review Summary.
- 15. Mark the box to acknowledge the Refund Policy.
- 16. Click Submit.

At any point you need to stop the application, click **Save for Later**. To check the status or return to your application, click "Application Status" on the right hand side when you are in your <u>LVIS</u> account.